## **GETTING STARTED**

## **MULTITERM Pro wM-Bus**

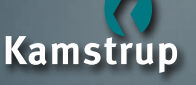

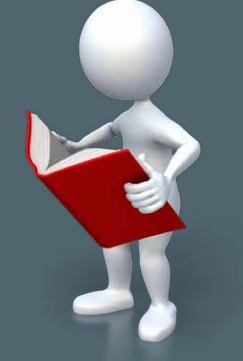

For further information, see www.kamstrup.com

> Kamstrup A/S Industrivej 28, Stilling 8660 Skanderborg Denmark Tel: +45 89 93 10 00 info@kamstrup.com www.kamstrup.com

data.

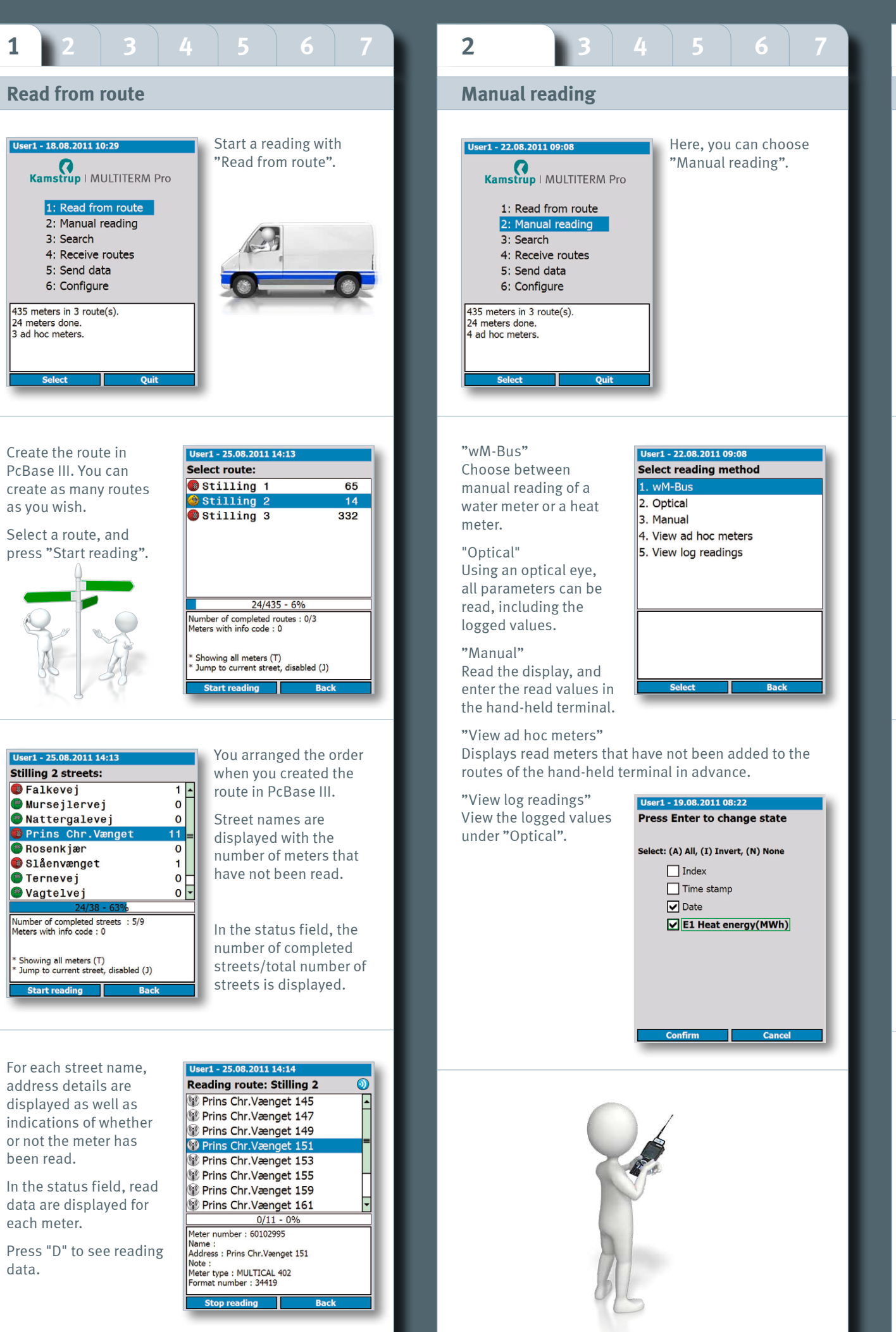

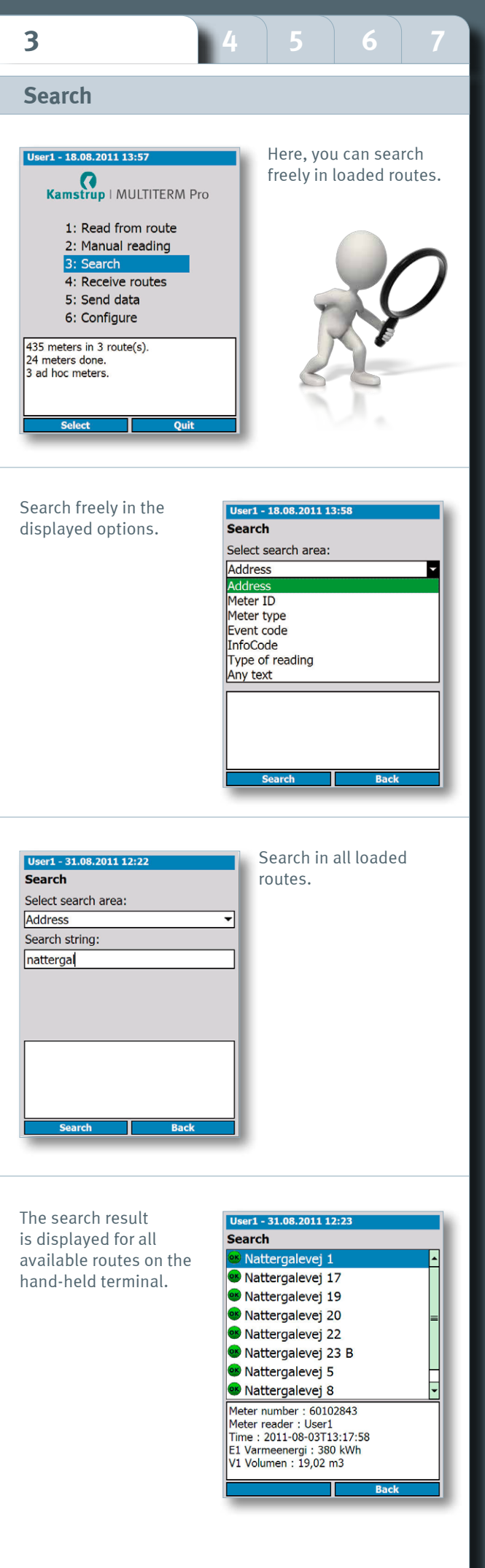

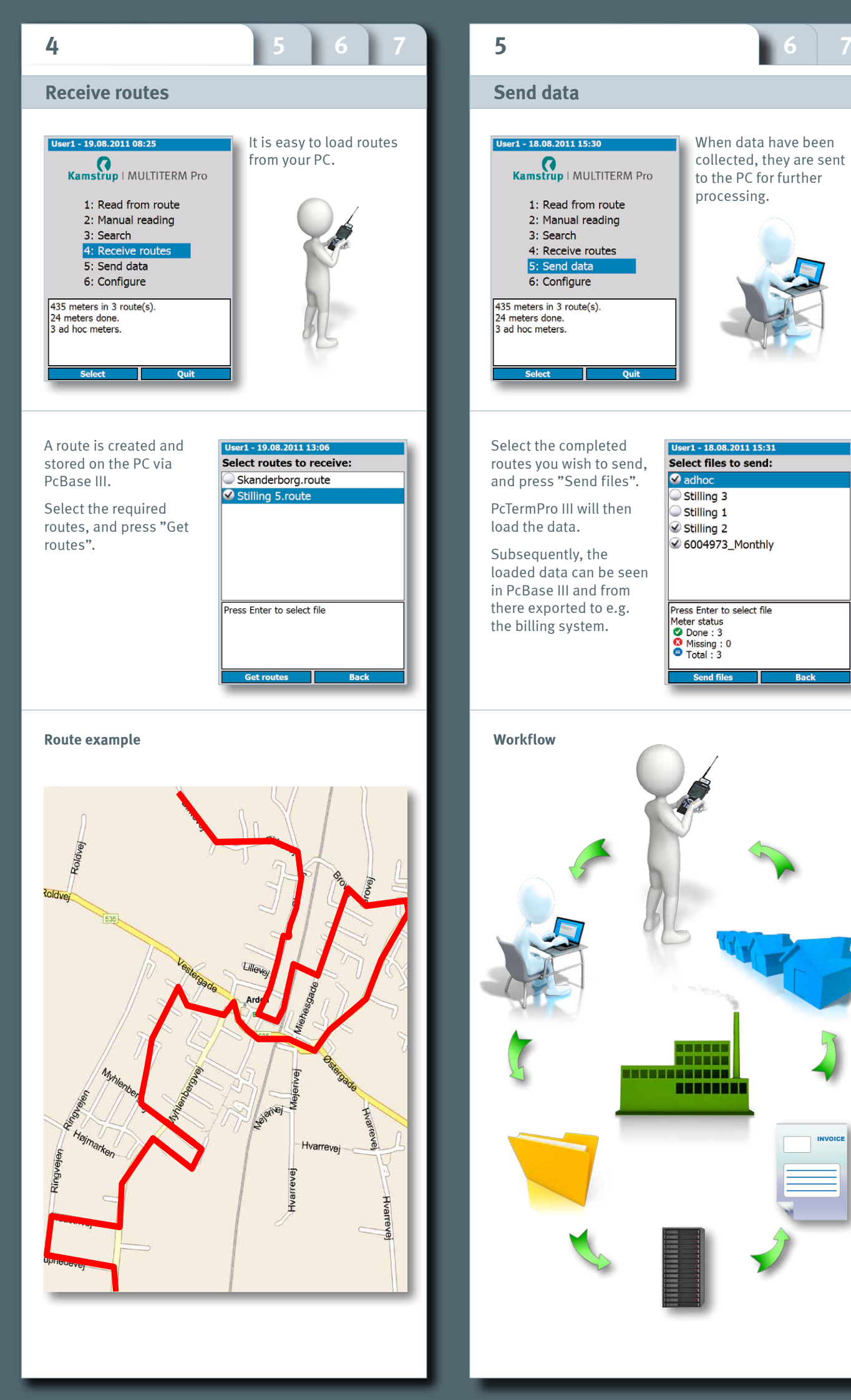

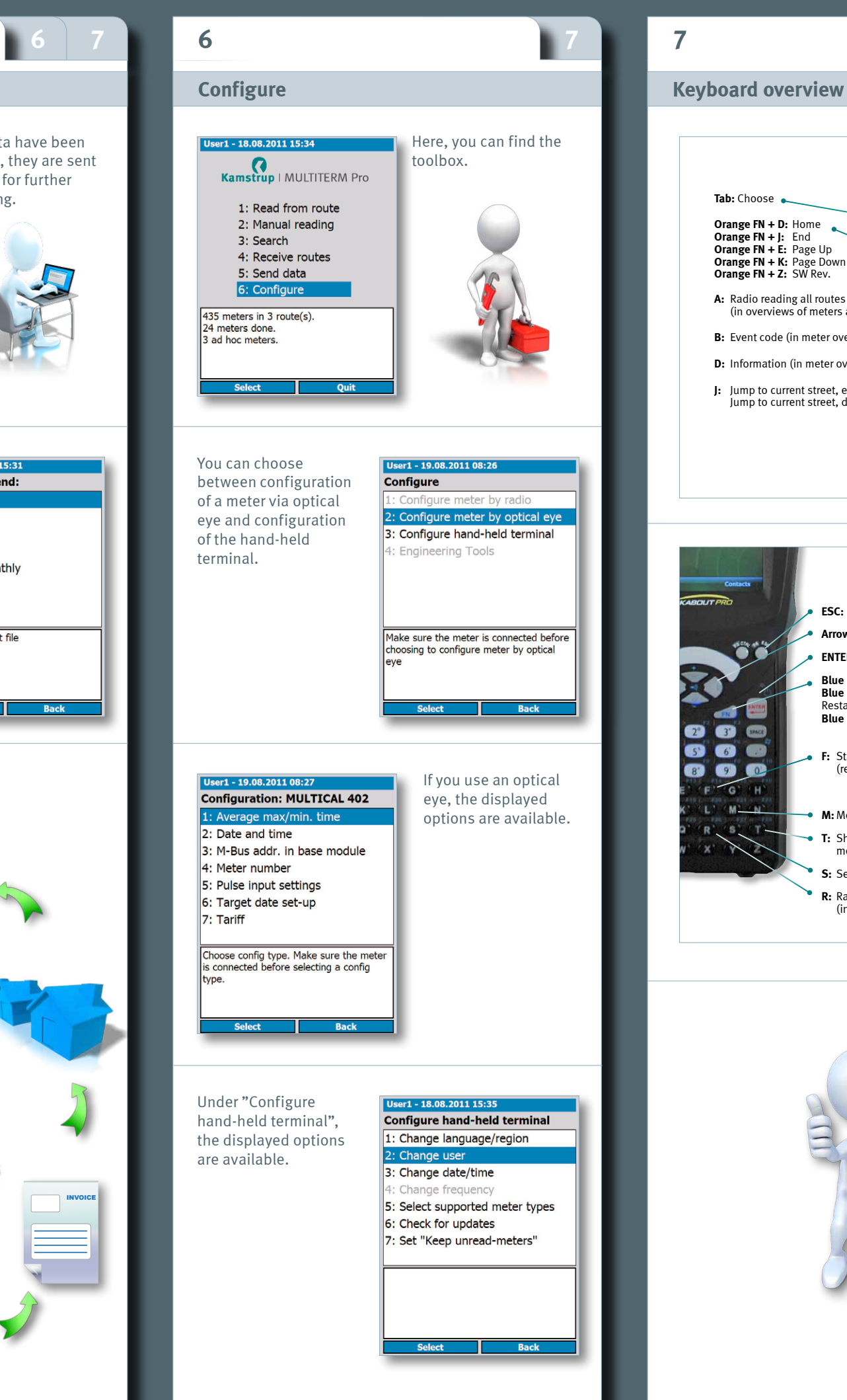

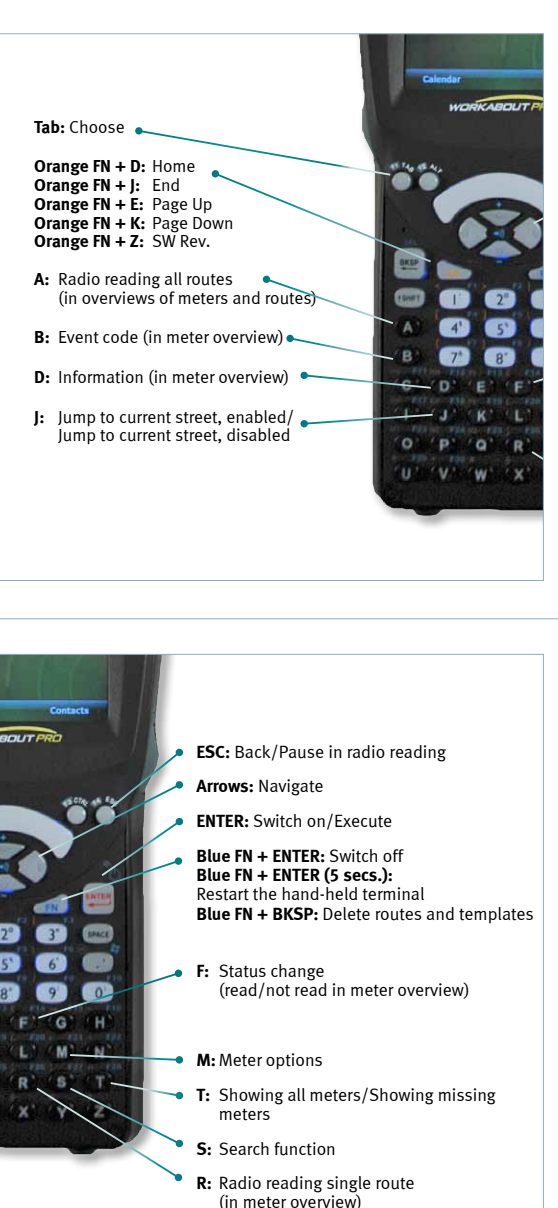

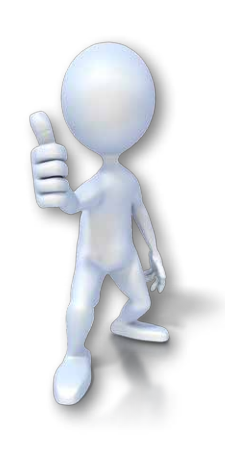